## Rappel procédure pour mobiliser votre DIFE

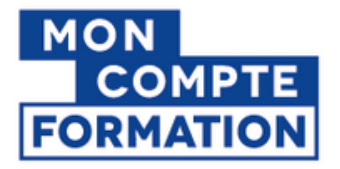

Pour vous inscrire à votre formation avec votre DIFE, vous devez vous connecter à la plateforme moncompteformation.gouv.fr en utilisant **FranceConnect+** qui nécessite au préalable la création de

Vous avez plus de 18 ans, vous possédez une pièce d'identité française valide\* ou un titre de séjour valide supérieur à cinq ans et vous disposez d'un smartphone pour télécharger <u>l'application ? \*attention, la date de fin inscrite sur votre CNI ne doit pas être dépassée</u>

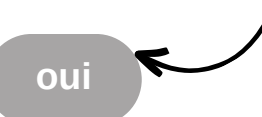

3 moyens de créer un compte :

- l'application 별
- https://lidentitenumerique.laposte.fr/
- directement en bureau de poste

Une fois le compte créé, **24 heures** après vous devrez effectuer la vérification de votre identité, soit :

- avec la procédure 100 % en ligne,
- via un facteur à domicile,
- ou en vous rendant en bureau de poste

non

## rendez-vous sur

moncompteformation.gouv.fr

- créez votre compte avec votre numéro de sécurité sociale
- cliquez ensuite sur 😢 AIDE
- cliquez sur "Les questions les plus fréquentes - FranceConnect+, comment ça fonctionne ?"
- cliquez sur "Attention : Vous ne remplissez pas ces conditions ou vous êtes mineur ?" pour télécharger et compléter le formulaire "Demande de vérification d'identité pour l'achat de formation CPF".

ATTENTION, formalité papier avec un délai estimé de 4 semaines

## Votre Identité Numérique est créée et vous souhaitez vous inscrire en formation :

Rendez-vous sur moncompteformation.gouv.fr,

Cliquez "s'identifier avec FranceConnect +"

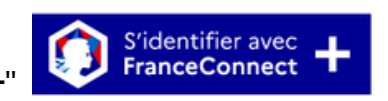

- Cliquez sur "j'utilise l'application L'Identité Numérique de La Poste" qui va vous demander de saisir votre numéro de mobile
- Cliquez sur la notification reçue sur votre smartphone en ouvrant l'application
- Confirmez et validez la demande de connexion avec votre code secret à 4 chiffres créé lors de la création de votre Identité Numérique
- Saisissez le titre de la formation recherchée dans votre compte élu
- Cliquez sur la fiche de la formation retenue

pour vous y inscrire cliquez sur "demander un devis"

L'organisme de formation recevra une notification de votre demande d'inscription par mail !